## NEXTGEN CM/ECF HOW TO REQUEST DOCUMENTS

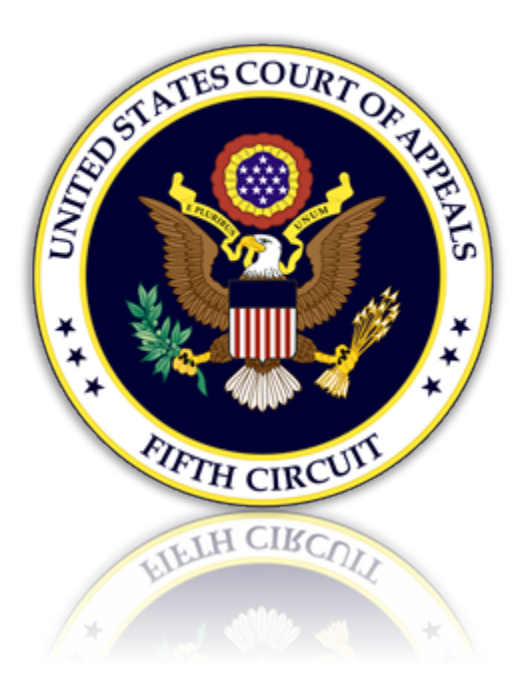

## Submitting a Request for Documents

1. From the CM/ECF 'Utilities' menu select 'Request Documents'. From the sub menu, select the document being requested.

| CM ECF Filing Reports -                                                                                             | Utilities Getting Started Log Ou                                                                                         | United States Court of Appeals for the Fifth Circuit<br>It                                                                          |
|----------------------------------------------------------------------------------------------------|----------------------------------------------------------------------------------------------------|----------------------------------------------------------------------------------------------------|
|                                                                                                    | Bar Renewal<br>Bar History Report<br>File Case Originating Documents with Fee<br>File Case Originating Documents w/o Fee |                                                                                                    |
| Offic<br>This facility is for Official Court Business only.<br>Rule of Appellate Procedure, Rule 25. Evidenc        | Request Documents  Electronic Record on Appeal Notice for Cases of Interest Update My Account                            | Certificate of Good Standing<br>Duplicate Admissions Certificate<br>Certification of Documents<br>Copy Request to Federal<br>sement |
| officials under 18USC152 and 3571.<br>Welcome<br>Welcome to the U.S. Court of Appeals (<br><u>Court Information</u> | Case Management/Electronic Case Files Syst                                                                               | FRC Electronic Record Retrieval<br>Record Retrieval<br>Appeal Record Reproduction menu.<br>Record Search                            |

2. Follow the on-screen instructions. Click [Pay Fee and Submit] to make the payment at Pacer.gov and to send the request to the Fifth Circuit.

| Certficate of Good Standing                                                                                                    |
|----------------------------------------------------------------------------------------------------|
| <ul> <li>Enter the number of requested documents in the quantity field.</li> <li>Enter a description of the file being uploaded.</li> <li>Click the [Browse] button to upload the PDF file that references the requested document.</li> <li>If applicable, enter a description and click [Browse] to attach additional documents.</li> <li>Click the [Pay Fee and Submit] button to pay the fee at Pacer.gov and send the document to the Fifth Circuit.</li> </ul> |
| Туре                                                                                                    |
| Certificate of Good Standing                                                                                                    |
| Quantity 1 Amount \$20.00                                                                                                    |
|                                                                                                    |
| Description Browse                                                                                                    |
| Pay Fee and Submit                                                                                                    |